## Paramétrer et utiliser Windows Media Player 11

## Date de dernière mise à jour : 11/07/2007 à 22:23

Source : http://www.vulgarisation-informatique.com/windows-media-player.php.

Distribution interdite sans accord écrit d'Anthony ROSSETTO (http://www.vulgarisation-informatique.com/contact.php)

Ecouter de la musique ou visionner des vidéos avec le lecteur Windows Media Player est d'une simplicité déconcertante. Lorsque vous venez d' installer Windows Vista et que vous double-cliquez sur un fichier multimédia (pour l'ouvrir) ou sur le raccourci menant au lecteur Windows Media Player (dans le menu démarrer), vous vous retrouvez en face d'un écran d'accueil :

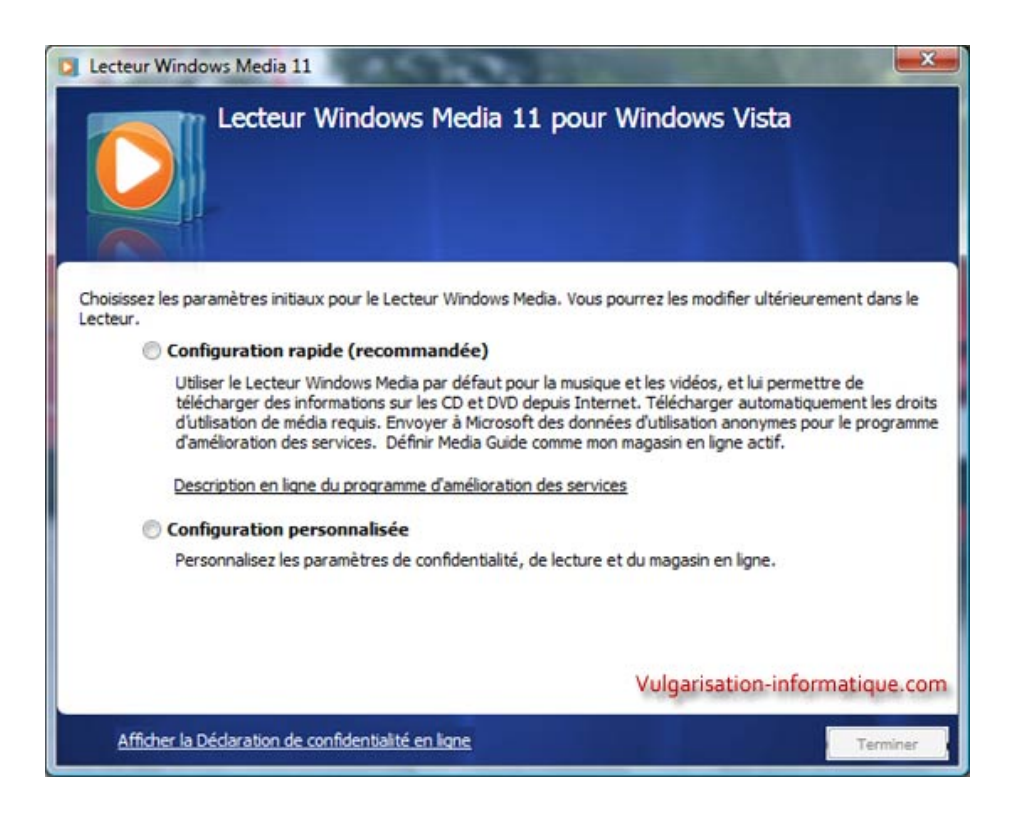

Nous allons voir comment paramétrer le lecteur de telle façon qu'il s'adapte le plus à vos choix personnels et non l'inverse. Sélectionnez donc **Configuration personnalisée** puis cliquez sur **Suivant**. Vous arrivez devant les options de confidentialité :

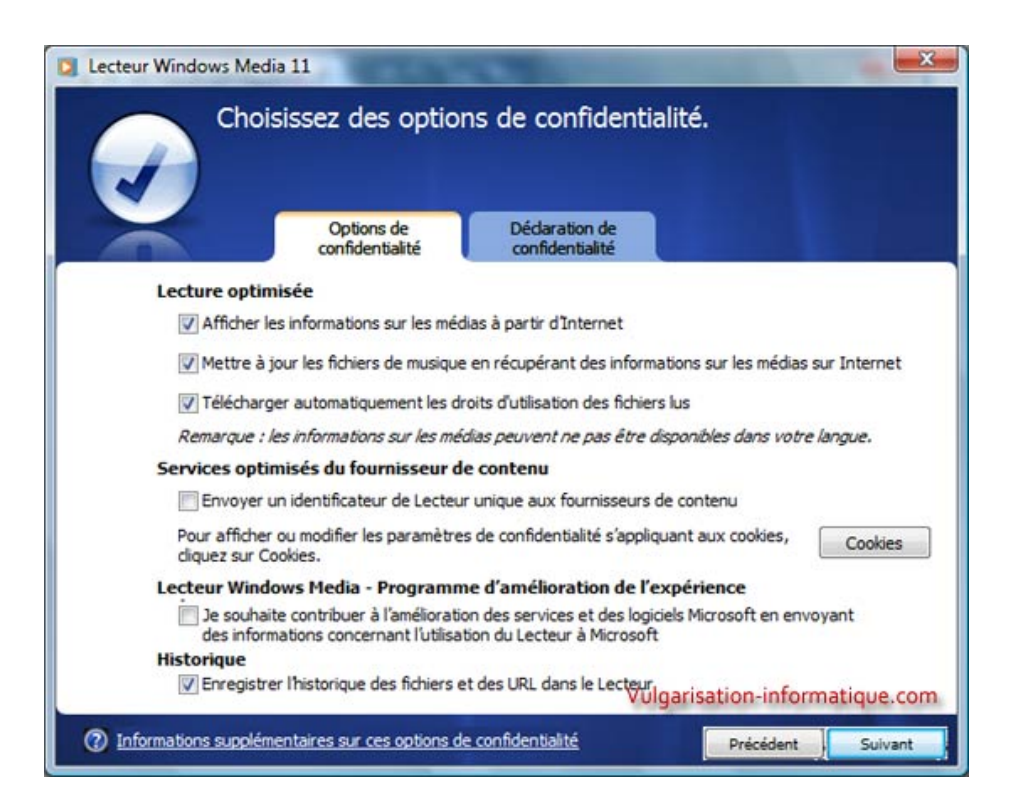

L'option Afficher des informations sur les médias à partir d'internet permet si vous l'activez d'afficher par exemple des informations sur l'album de la musique que vous écoutez ou encore une image de la pochette de l'éventuelle compilation que vous venez d'acheter, etc. Ces informations sont récupérées via un serveur central et il vous appartient donc d'accepter ou non ce transit de données vous concernant.

L'option Mettre à jour les fichiers de musique en récupérant des informations sur les médias sur internet correspond à peu de choses près à la précédente sauf qu'elle autorise Windows Media Player à modifier les informations de vos fichiers (pour les fichiers audios, il s'agit de TAGS pouvant renseigner l'album, le nom de l'artiste, etc.)

L'option **Télécharger automatiquement les droits d'utilisation des fichiers lus** est plutôt utile et vous permet d'acquérir automatiquement des droits (de lecture, d'écriture, etc.) sans votre intervention. Elle communique cependant des informations sur votre ordinateur à différents serveurs de droits.

L'option suivante à savoir celle qui permet d'envoyer un identificateur de lecteur est du même acabit que les précédentes. Vous pouvez la décocher.

Si vous souhaitez "contribuer à l'amélioration des services", cochez la case correspondante.

Pour finir, si vous ne souhaitez pas que quelqu'un sâche quels fichiers vous avez ouverts durant votre utilisation du lecteur Windows Media, décochez la case Enregistrer l'historique des fichiers et des URL dans le lecteur. Cliquez ensuite sur Suivant.

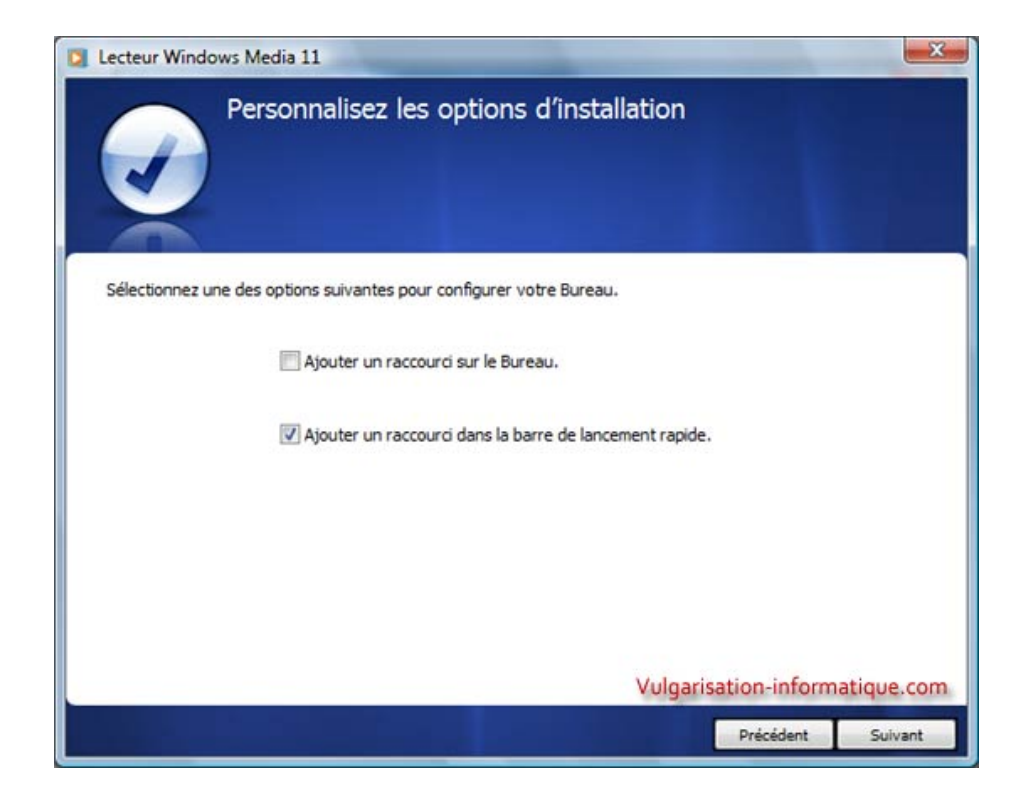

Choisissez ensuite où vous souhaitez ajouter des raccourcis pointant vers le lecteur Windows Media. La zone de lancement rapide se situe juste à côté du bouton Windows Vista, dans la barre des tâches (vous pourrez de toute façon supprimer les raccourcis après leur création si vous le souhaitez). Cliquez ensuite sur **Suivant**.

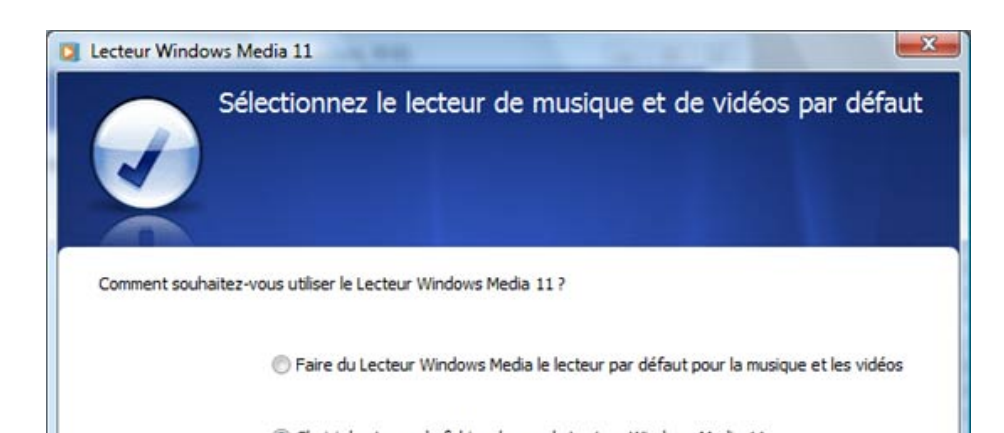

Vous allez maintenant pouvoir dire si oui ou non le lecteur Windows Media doit se lancer lorsque vous cliquez sur un fichier multimédia d'un type donné (mp3, avi, etc.). Soit vous décidez de n'utiliser que Windows Media Player et vous pouvez directement sélectionner **Faire du lecteur Windows Media le lecteur par défaut pour la musique et les vidéos**, soit vous souhaitez avoir un contrôle plus fin et vous sélectionnez **Choisir les types de fichiers lus par le lecteur Windows Media player 11**. Cliquez sur **Suivant**. Si vous avez sélectionné le second choix, vous arrivez devant cet écran :

|                                                  | « Définir les associations de programme                                                                                 | • 47                                 | Rechercher                                                                                                    |                           |
|--------------------------------------------------|----------------------------------------------------------------------------------------------------|--------------------------------------|----------------------------------------------------------------------------------------------------|---------------------------|
| Définir des<br>électionnez l<br>Lecteu<br>Micros | s associations pour un programme<br>les extensions que ce programme doit ouvrir par d<br>r Windows Media<br>oft Windows | éfaut, puis cliquez sur Enregistrer. |                                                                                                    |                           |
| Nom                                              | Description                                                                                                    | Paramètres par défaut                |                                                                                                    |                           |
| Extensions                                       |                                                                                                    |                                      |                                                                                                    |                           |
| Tie aif                                          | Son au format AIFF                                                                                                    | Lecteur Windows Media                |                                                                                                    |                           |
| aifc                                             | Son au format AIFF                                                                                                    | Lecteur Windows Media                |                                                                                                    | =                         |
| aiff                                             | Son au format AIFF                                                                                                    | Lecteur Windows Media                |                                                                                                    |                           |
| asf 🔊                                            | Fichier audio/vidéo Windows Media                                                                                       | Lecteur Windows Media                |                                                                                                    |                           |
| xza. 🖉 🕏                                         | Sélection audio/vidéo Windows Media                                                                                     | Lecteur Windows Media                |                                                                                                    |                           |
| us. 😹 🖫                                          | Son au format AU                                                                                                    | Lecteur Windows Media                |                                                                                                    |                           |
| 🖉 🔳 .avi                                         | Clip vidéo                                                                                                    | Lecteur Windows Media                |                                                                                                    |                           |
| 🖉 📓 .cda                                         | Piste de CD audio                                                                                                    | Lecteur Windows Media                |                                                                                                    |                           |
| vlm. 🔳 🕅                                         | Clip vidéo                                                                                                    | Lecteur Windows Media                |                                                                                                    |                           |
| 7 🔳 .m2v                                         | Clip vidéo                                                                                                    | Lecteur Windows Media                |                                                                                                    |                           |
| 2 🗟 .m3u                                         | Fichier M3U                                                                                                    | Lecteur Windows Media                |                                                                                                    |                           |
| mid 📧 🖉                                          | Séquence MIDI                                                                                                    | Lecteur Windows Media                |                                                                                                    |                           |
| 🛛 💽 .midi                                        | Séquence MIDI                                                                                                    | Lecteur Windows Media                |                                                                                                    |                           |
|                                                  | er iv                                                                                                    | Vulg                                 | arisation-in                                                                                                    | formatique.cor            |
|                                                  |                                                                                                    | (A. 18-18)                           | Service and the service of the service of the servi | Contraction of the second |

Cochez toutes les extensions de fichiers que vous souhaitez voir ouvertes directement par Media Player puis cliquez sur Enregistrer.

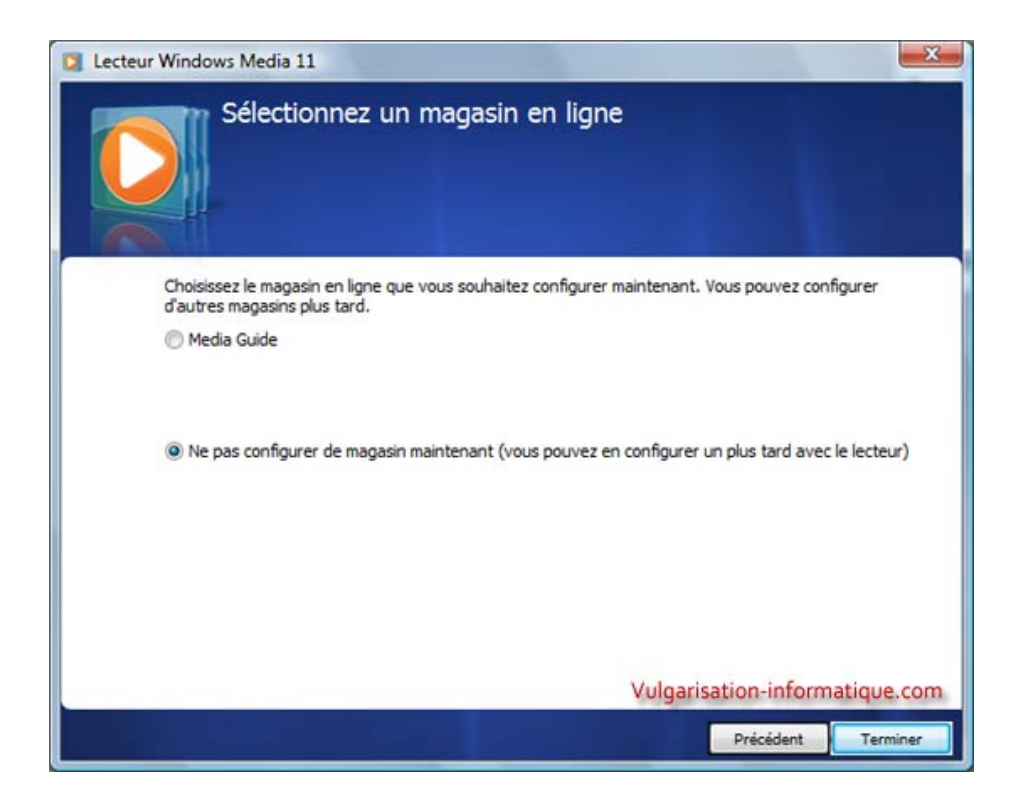

Sélectionnez ensuite **Ne pas configurer de magasin maintenant** (sauf si vous souhaitez utiliser MediaGuide, bien que je doute que ce soit le plus intéressant), puis cliquez sur **Suivant**.

| 00                                                                                                | Lecture en court                                                                                                    | Shitashiana                              |    | Araba Graver              | Sund  | harris and a | Wester Course           |                 |
|---------------------------------------------------------------------------------------------------|----------------------------------------------------------------------------------------------------|------------------------------------------|----|---------------------------|-------|--------------|-------------------------|-----------------|
|                                                                                                   | Cocluie en cours                                                                                                    | cipromedue                               |    | mane oraver               | syns  | nonser       | Media Guide             |                 |
| Musique + Biblioth                                                                                | èque + Chansons                                                                                                    |                                          |    |                           |       | 🛛 • 🖏 •      | Rechercher              | ρ.              |
| <ul> <li>Sélections</li> </ul>                                                                    | Album                                                                                                    |                                          |    | Titre                     | Durée | Classement   | Artiste ayant collaboré | Compositeur     |
| Créer une sélec Gibliothèque Ajoutés récem Ajoutés récem Album Album Abum Chansons Gi Genre Année | Aaron Goldberg                                                                                                    | Worlds<br>Aaron Goldberg<br>Jazz<br>2006 | 7  | OAM's Blues               | 4:25  | 66669        | Aaron Goldberg          | Aaron Goldberg  |
| Classement                                                                                        | Aisha Duo                                                                                                    |                                          |    |                           |       |              |                         |                 |
|                                                                                                   | and the second second se | Quiet Songs                              | 11 | Despertar                 | 5:07  | SAMARC .     | Aisha Duo               | Andrea Dulbec.  |
|                                                                                                   |                                                                                                    | Jazz<br>2005                             | ν  | Amanda                    | 406   | Socore:      | Arina Duo               | Luca Gutella    |
|                                                                                                   | Habib Koite & Ba                                                                                                    | mada                                     |    |                           |       |              |                         |                 |
|                                                                                                   | the state                                                                                                    | Muso Ko                                  | 1  | I Ka Barra (Your Work)    | 5:00  | 000000       | Habib Koité and Barnada | Habib Koité     |
|                                                                                                   |                                                                                                    | Habib Koite & Bamada<br>World<br>1995    | 9  | Din Din Wo (Little Child) | 4:45  | 00000        | Habib Koité and Barnada | Habib Koité     |
|                                                                                                   | Karsh Kale                                                                                                    |                                          |    |                           |       |              |                         |                 |
|                                                                                                   |                                                                                                    | Realize                                  | 2  | Distance                  | 5:27  | - 2020000    | Karsh Kale              | Karsh Kale; Vis |
|                                                                                                   | AP .                                                                                                    | Karsh Kale                               | 7  | One Step Beyond           | 6:06  | 000000       | Karsh Kale              | Karsh Kale      |
|                                                                                                   |                                                                                                    | Electronica & Dance                      |    |                           | N 1   | ulgarisa     | tion-informati          | que.com         |

Vous arrivez maintenant dans la bibliothèque. Elle contient la liste de vos fichiers multimédias. Attention, cette liste ne se met pas à jour automatiquement quand vous ajoutez un fichier multimédia sur votre disque dur, il faut la maintenir à jour. Nous allons voir comment lui ajouter automatiquement les fichiers situés sur votre disque dur et créer une sélection. Une sélection peut se voir comme un dossier dans lequel vous placez certains fichiers multimédias. Vous pouvez créer plusieurs sélections qui peuvent être tout simplement vos genres de musiques par exemple (Rock, Techno, House, Jazz, etc.). A vous de classer ensuite vos fichiers comme bon vous semble dans vos différentes sélections.

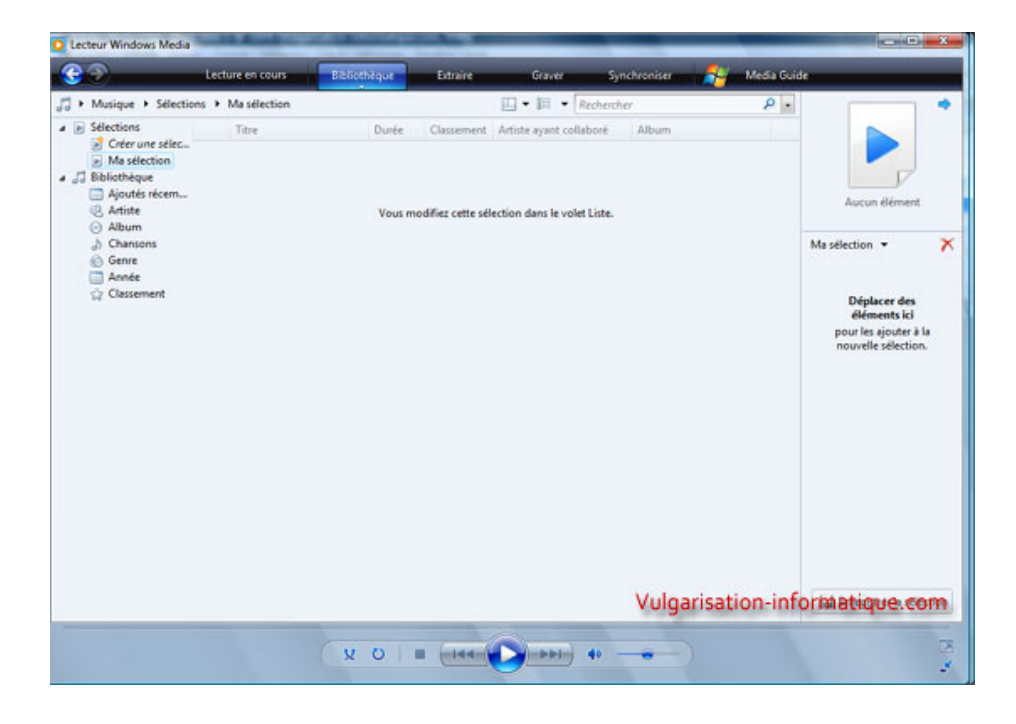

Pour créer une sélection, en haut à gauche cliquez sur Créer une sélection puis indiquez son nom et appuyez sur la touche Entrée. La sélection est

créée et vous pouvez dorénavant y ajouter des fichiers.

| Ecture en cours                                                                                                    | Bibliothéque Extraire Graves Synchronises 🐴 M                                                                                                    | ledia Guide                                                                                                    |
|----------------------------------------------------------------------------------------------------|----------------------------------------------------------------------------------------------------|----------------------------------------------------------------------------------------------------|
| Musique > Sélections > Ma sélection     Selections     Corfer une sélec     Musique > Sélection     Musique > Sélection     Musique > Sélecti     Musique > Sélection | Créer une selection     Ctrl+N       Créer une selection automatique     Images       Musique     Images       Vidéo     Enregistrement(s)       Autre     Ajouter à la bibliothèque       Partage des fichiers multimédias     Appliquer les modifications des informations sur les médias       Ajouter les favoris à la liste lorsque je les déplace     Options supplémentaires       Aide sur l'utilisation de la bibliothèque | P       Aucun élément         Sélection sans titre *       P         Déplacer des éléments ici pour refer une sélection.       Sélection. |
|                                                                                                    | The first days for what have                                                                                                    | T I South and a dealer                                                                                                    |

Pour ajouter des fichiers, cliquez sur **Bibliothèque** puis sur **Ajouter à la bibliothèque**. Une fenêtre s'ouvre, cliquez directement sur **Options avancées**. Vous vous retrouvez devant cet écran :

| mise a jour automauquement pour reneter les modifica                                               | lions.                                        |            |        |
|----------------------------------------------------------------------------------------------------|-----------------------------------------------|------------|--------|
| Bectionnez les dossiers dont vous souhatez analyser le co                                          | ntenu                                         |            |        |
| <ul> <li>Mes dossiers personneis</li> <li>Mes dossiers et ceux auxquels ie peux accéder</li> </ul> |                                               |            |        |
| Dossiers surveillés                                                                                | Туре                                          |            |        |
| G:\Ma musique                                                                                      | Ajouté manuellement                           |            |        |
| C: Users Ventriony Wusic<br>C: Vusers                                                              | Dossier d'extraction<br>Ajouté automatiquemen |            | emen   |
|                                                                                                    |                                               |            |        |
| Ajouter Ignorer En savoir olus su                                                                  | l'analyse du cont                             | enu des    | dossi  |
| Ajouter des fichiers supprimés de la bibliothèque Igr                                              | norer les fichiers de                         | e taile in | férieu |
| Ajouter une valeur d'égalisation du volume à tous                                                  | Fichiers audio :                              | 100        | K      |
|                                                                                                    |                                               |            | -      |

Sélectionnez l'option **Mes dossiers et ceux auxquels je peux accéder**. Vous pouvez ajouter un ou plusieurs dossiers (et sous-dossiers) en cliquant sur **Ajouter**. Cliquez ensuite sur **Ok**.

| Ajout de fichiers à la b<br>État d'avancement  | ibliothèque                                      |                                                          |                                                                   |
|------------------------------------------------|--------------------------------------------------|----------------------------------------------------------|-------------------------------------------------------------------|
| Dossier actuel :                               | G: Wa musique                                    |                                                          |                                                                   |
| Fichiers trouvés :                             | 206                                              | Fichiers ajoutés :                                       | 35                                                                |
| ious pouvez fermer o<br>es fichiers découverts | ette boite de dialogue<br>i seront ajoutés à vot | à tout moment. La red<br>tre bibliothèque.<br>Vulgarisat | herche se poursuivra (plus lentement), et<br>ion-informatique.com |

L'ordinateur recherche ensuite des fichiers. Cliquez sur "fermer" une fois la recherche terminée.

En cliquant en haut sur Lecture en cours, vous devriez voir apparaître à droite tous les fichiers multimédia ayant été trouvés par le moteur de recherche. Pour ajouter un fichier à votre sélection créée précédemment, faites un clic droit dessus (ou faites des clic gauches en gardant la touche CTRL pressée pour sélectionner plusieurs fichiers puis faites un clic droit), puis cliquez sur Ajouter à => le nom de votre sélection (Ex : Ajouter à => "Ma sélection") si vous avez nommé votre sélection "Ma sélection".

| D Lecteur Windows Media | and internal little | Annual Parties | 110                   | -           | -            | _            | _               | 9                                                                           | . O . X                                       |
|-------------------------|---------------------|----------------|-----------------------|-------------|--------------|--------------|-----------------|-----------------------------------------------------------------------------|-----------------------------------------------|
| <b>(() ()</b>           | Lecture en cours    | Bibliothèque   | Extraire              | Graver      | Synchroniser | -            | Media Guide     | _                                                                           | _                                             |
|                         |                     |                |                       |             |              |              |                 | Aucun élé<br>Safri Duo - Pla                                                | iment<br>yed a Live                           |
|                         |                     |                |                       |             |              |              | Те              | schno 💌                                                                     | ×                                             |
|                         |                     |                |                       |             |              |              |                 | Dj Vibe Vs Saf<br>The Moon - E                                              | Ini Duo A                                     |
|                         |                     |                |                       |             |              |              |                 | Layo And Bus<br>111-layo_and<br>Mason Vs Pri<br>Mason_Vs_Pri<br>Summaka III | bushwacka<br>bushwa<br>ncess Su E<br>incess_S |
|                         |                     |                |                       |             | Lire         |              | 1               | phe W                                                                       | fillem - D                                    |
|                         |                     |                | Techno                |             | Ajoute       | rà           |                 | , tin_so<br>King -                                                          | Bounce                                        |
|                         |                     |                | Techno<br>Masélection |             | Suppr        | mer de la l  | iste            | Sinclair                                                                    | feat Lid                                      |
|                         |                     |                | Célections cunels     | iment sizes | Monte        | ar<br>Andrea |                 | 2006]                                                                       | - sunfrea                                     |
|                         |                     |                | Selection suppri      | inches es   | Durce        | ind.         |                 | Suetta                                                                      | - Love is                                     |
|                         |                     |                |                       |             | Propri       | ettes        |                 | la - Eve                                                                    | erytime                                       |
|                         |                     |                |                       |             | Ouver        | Templace     | ment du fichier | - San                                                                       | dstorm                                        |
|                         |                     |                |                       |             |              |              |                 | Bob Sinclar 8<br>04-tom_snare                                               | cutee B                                       |
|                         |                     |                |                       | _           |              |              |                 | Ritmo Dynam                                                                 | nic - Cali *                                  |
| Modification du         | média en cours      | × 0 .          |                       |             | • Vulgari:   | ation        | -informa        | tique.c                                                                     | om 🍷                                          |

Cliquez sur **Bibliothèque** puis à gauche sur la sélection que vous avez créée. Vous accédez maintenant à la liste des fichiers composant votre sélection.

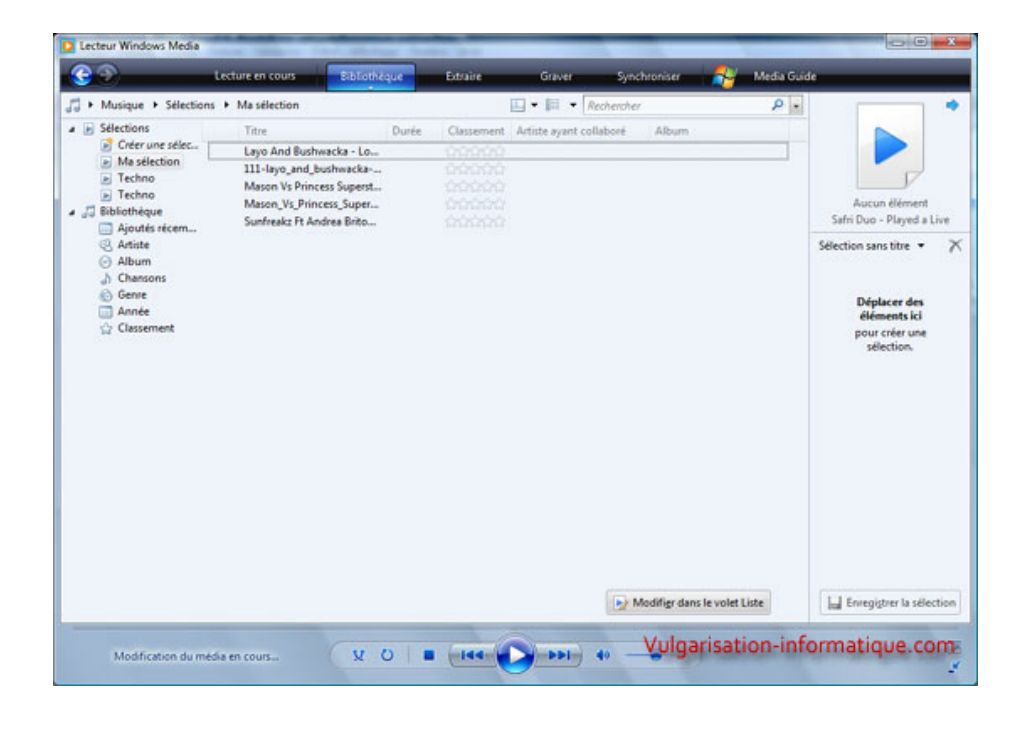

Vous pouvez personnaliser la liste des colonnes à afficher. Pour ce faire, cliquez sur l'icône la plus à gauche à côté de la zone **Rechercher** puis cliquez sur **Choisir les colonnes**.

| Lecteur Windows Media                                                                                                    | the Parallel New Y                                                                                                   | And Income                                            | -          |                                                                                                    | 100           | 0                                                                                                    | ×     |
|----------------------------------------------------------------------------------------------------|----------------------------------------------------------------------------------------------------|-------------------------------------------------------|------------|----------------------------------------------------------------------------------------------------|---------------|----------------------------------------------------------------------------------------------------|-------|
| 3                                                                                                    | Lecture en cours                                                                                                    | Bibliothèque                                          | Extraire   | Graver Synchroniser                                                                                                    | Nedia Guid    | e                                                                                                    |       |
| 🖥 🕨 Musique 🔸 Sélection                                                                                                    | ns 🕨 Ma sélection                                                                                                    |                                                       |            | 🛄 🖬 🔹 Rechercher                                                                                                    | ρ.            |                                                                                                    |       |
| Selections     Créer une sélect.     Massiention     Techno     Techno     Techno     Techno     Sibliothéque     Ajoutés récem     Artise     Album     Chassens     Genre     Année     Classement | Târe Layo And Bushwac Layo And Bushwac III-layo, and Josh Mason Vis Princess Mason, Vis Princess Sunfreakz Ht Andres | Durée<br>ka - Lo<br>wsocka<br>Saper<br>Saper<br>Brito | Classement | Masquer le volet de navigation<br>Masquer le volet Liste<br>Afficher les menus classiques<br>Choisir les colonnes<br>Restaurer les colonnes |               | Aucun élément<br>Sélection sans titre •<br>Déplacer des<br>éléments kol<br>pour otér une<br>sélection. | 2     |
|                                                                                                    |                                                                                                    |                                                       |            | Modifier dans le                                                                                                    | e volet Liste | Enregistrer la séler                                                                                   | ction |
| Modification du me                                                                                                    | édia en cours                                                                                                    | y o u                                                 | -144       | Vulgar                                                                                                    | isation-inf   | ormatique.co                                                                                           | 'n    |

Vous arrivez devant une fenêtre ressemblant à celle-ci :

| Numero de piete         |   |           |
|-------------------------|---|-----------|
| Titre                   |   | Descendre |
| Durée                   | E |           |
| Classement              |   | Afficher  |
| Artiste ayant collaboré |   | Masguer   |
| Album                   |   |           |
| Genre                   |   |           |
| Année de parution       |   |           |
| Compositeur             |   |           |
| Taille                  |   |           |
| Contrôle parental       |   |           |
| Artiste de l'album      |   |           |
| Action                  | - |           |

Cochez les colonnes que vous souhaitez voir apparaître, puis cliquez sur Ok. Vous pouvez maintenant utiliser pleinement le lecteur Windows Media

Player pour lire vos fichiers multimédias. Ce lecteur dispose de nombreuses autres fonctions qui seront détaillées dans d'autres tutoriaux (gravure, rippage de CD, etc.)

Source : http://www.vulgarisation-informatique.com/windows-media-player.php. Distribution interdite sans accord écrit d'Anthony ROSSETTO (http://www.vulgarisation-informatique.com/contact.php)